## General

How do I link documents to standards?

- 1. Select your desired framework and head to the Traffic Light System.
- 2. Click the Manage tab and then click the words View Framework.
- 3. Click Edit Framework to allow editing of links.

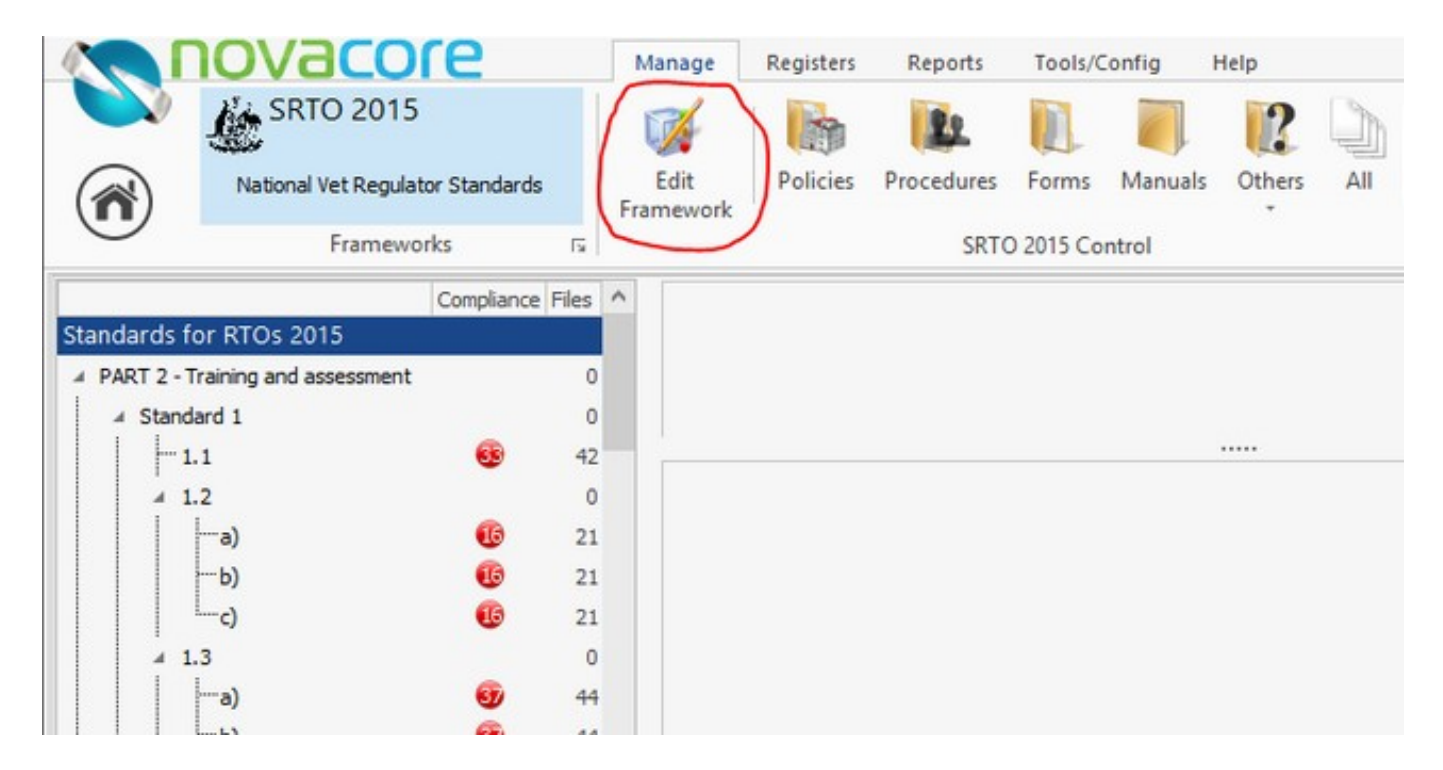

4. On the right hand side of the Traffic Light System, select the document you want to link.

|                                                        |      |   |          |       |                     |        |     |         |               |                |              | ?              | - 0      | × |
|--------------------------------------------------------|------|---|----------|-------|---------------------|--------|-----|---------|---------------|----------------|--------------|----------------|----------|---|
| 2                                                      |      |   | 22       |       |                     | -      | -   |         |               | Availat        | le Docume    | ents           |          |   |
| Check                                                  | Сору | 2 | <u>,</u> | Print | Print               | Export | Con | vert to | Print         | Intent/        | Actions/Re   | sponsibility   |          |   |
| ument Control                                          |      |   |          |       |                     |        |     | V       | View          |                |              |                |          |   |
| idual learner to meet the requirements of the training |      |   |          |       | Available Documents |        |     |         |               |                |              | »              |          |   |
|                                                        |      |   |          |       |                     |        | 6   | R Lin   | k Filter      | r: 🗐 All do    | cuments      | ✓ ∰ S          | RTO 2015 | ~ |
|                                                        |      |   |          |       |                     |        | Dra | Linkt   | the selecte   | d document     | s to the sel | ected standard | is       | ^ |
|                                                        |      |   |          |       |                     |        |     | Status  | Document      |                | Revision     | Review Date    | Links    |   |
|                                                        |      |   |          |       |                     |        |     | *       | Acces         | s and Equity A | P 1.0        | 1/02/2017      | 15 of 1  | 6 |
|                                                        |      |   |          |       |                     |        | 12  | *       | Acces         | s and Equity P | P 1.0        | 14/03/2014     | 0 of 1   |   |
|                                                        |      |   |          |       |                     |        | 1   | *       | Acces         | s and Equity I | 22.36        | 11/09/2016     | 0        |   |
|                                                        |      |   |          |       |                     |        | 12  | *       | Acces         | s and Equity I | P 1.0        | 11/03/2017     | 1        |   |
|                                                        |      |   |          |       |                     |        |     | 2       | Acces         | s Authorisatio | 1.5          | 24/11/2015     | 0        |   |
|                                                        |      | _ |          |       |                     | 0      |     | *       | Appea         | als Lodgement  | 1.0          | 4/06/2016      | 15       |   |
|                                                        |      |   |          |       |                     | ×.     | 1   | 2       | Appea         | als Policy     | 1.0          | 9/04/2016      | 15       |   |
|                                                        |      |   |          |       |                     |        | 29  | 0       | Appea         | als Procedures | 1.0          | 9/04/2016      | 15       |   |
|                                                        |      |   |          |       |                     | ^      | 11  | 0       | Appea         | als Progress F | 1.0          | 9/04/2016      | 15       |   |
|                                                        |      |   |          |       |                     |        | 12  | 0       | Appea         | als Register   | 1.0          | 9/04/2016      | 15       |   |
|                                                        |      |   |          |       |                     |        | 12  |         | With Analaity | Desister       | 1.0          | 0/02/2017      | 7.60     |   |

Page 1 / 2 (c) 2025 NovaCore Pty Ltd <info@novacore.com.au> | 2025-04-03 22:41 URL: https://faq.novacore.com.au/content/1/12/en/how-do-i-link-documents-to-standards.html

## General

.....

5. On the left hand side, click the standard you would like to link the document to and click the link button which is located near the "Available Documents Filter."

| of the training | Available Documents                               |          |          |             |          |             |          |  |  |  |
|-----------------|---------------------------------------------------|----------|----------|-------------|----------|-------------|----------|--|--|--|
|                 | Filter: 🖾 All documents 🗸 🎪 SRTO 2015             |          |          |             |          |             |          |  |  |  |
|                 | Drag a column header here to group by that column |          |          |             |          |             |          |  |  |  |
|                 |                                                   | Status   | Document |             | Revision | Review Date | Links    |  |  |  |
|                 |                                                   | <b>~</b> | Access a | nd Equity P | 1.0      | 1/02/2017   | 15 of 16 |  |  |  |
|                 | 2                                                 | ٠        | Access a | nd Equity P | 1.0      | 14/03/2014  | 0 of 1   |  |  |  |
|                 | 1                                                 | ×        | Access a | nd Equity P | 2.36     | 11/09/2016  | 0        |  |  |  |
|                 | 12                                                | ×        | Access a | nd Equity P | 1.0      | 11/03/2017  | 1        |  |  |  |
|                 |                                                   | 2        | Access A | uthorisatio | 1.5      | 24/11/2015  | 0        |  |  |  |
| 0               |                                                   | ×        | Appeals  | Lodgement   | 1.0      | 4/06/2016   | 15       |  |  |  |
| - V             | 1                                                 | \$       | Appeals  | Policy      | 1.0      | 9/04/2016   | 15       |  |  |  |
|                 | <u>99</u>                                         | •        | Appeals  | Procedures  | 1.0      | 9/04/2016   | 15       |  |  |  |

6. Hold the Ctrl key on your keyboard to link multiple documents to standards.

7. If you make a mistake, Unlink the document by selecting the standard the document is linked to, then selecting the document in the centre that is incorrect, then clicking **Unlink** as in screenshot below.

| Status Document Revision Revision Review Date Compliant Fra   Image: Staff Polcy Ind 9/03/2017 Image: Staff Polcy   Image: Staff Polcy Ind 9/03/2017 Image: Staff Polcy   Image: Staff Polcy Ind 9/03/2017 Image: Staff Polcy   Image: Staff Polcy Ind 9/03/2017 Image: Staff Polcy   Image: Staff Polcy Ind 9/04/2016 Image: Staff Polcy   Image: Staff Polcy Ind 9/04/2016 Image: Staff Polcy   Image: Staff Polcy I                                                                                                    | *     |
|----------------------------------------------------------------------------------------------------|-------|
| Policies           Image: Policy         Image: Policy | ework |
| ● ● ● ● □ Direct Supervision Plan       1.0       9/03/2017       ✓         ● ● ● □ Direct Supervision Plan       1.0       9/04/2016       ●         ● ● □ Direct Supervision Record form       1.0       9/04/2016       ●         ● ● □ Staff File Checklist Form       1.0       9/04/2016       ●         ● ● □ Staff File Note Form       1.0       9/04/2016       ●         ● ● □ Staff File Note Form       1.0       9/04/2016       ●         ● ● □ Staff File Note Form       1.0       9/04/2016       ●         ● ● □ Staff File Note Form       1.0       9/04/2016       ●         ● ● □ Staff File Note Form       1.0       9/04/2016       ●         ● ● □ Staff File Note Form       1.0       9/04/2016       ●         ● ● □ Staff Personal Details Form       1.0       9/04/2016       ●         ● ● □ Staff Personal Details Form       1.0       9/04/2016       ●         ● ● □ Staff Personal Details Form       1.0       9/04/2016       ●         ● ● □ Staff Personal Details Form       1.0       9/04/2016       ●                                                                                                    |       |
| Forms         9         20         90/4/2016         20           2         20         Direct Supervision Record Form         1.0         9/04/2016         20           2         20         Direct Supervision Record Form         1.0         9/04/2016         20           2         20         Staff File Checklist Form         1.0         9/04/2016         20           2         20         Staff File Note Form         1.0         9/04/2016         20           2         20         Staff File Note Form         1.0         9/04/2016         20           2         20         Staff File Note Form         1.0         9/04/2016         20           2         20         Staff File Note Form         1.0         9/04/2016         20           2         20         Staff Induction Checklist Form         1.0         9/04/2016         20           2         20         Staff Induction Session Checklist         1.0         9/04/2016         20         20           2         20         Staff Induction Session Checklist         1.0         9/04/2016         20         20         20         20         20         20         20         20         20         20         20                                                                                                    | RTO 2 |
| • 10         • 9/04/2016           • 9/04/2016             • 9/04/2016           • 9/04/2016             • 9/04/2016           • 9/04/2016             • 9/04/2016           • 9/04/2016             • 9/04/2016           • 9/04/2016             • 9/04/2016           • 9/04/2016             • 9/04/2016           • 9/04/2016             • 9/04/2016           • 9/04/2016             • 9/04/2016           • 9/04/2016             • 9/04/2016           • 9/04/2016             • 9/04/2016           • 9/04/2016             • 9/04/2016           • 9/04/2016             • 9/04/2016           • 9/04/2016             • 9/04/2016           • 9/04/2016             • 9/04/2016           • 0/04/2016                                                                                                    |       |
| Image: Comparison Record Form       1.0       9/04/2016         Image: Comparison Record Form       1.0       9/04/2016                                                                                                    | RTO 2 |
| • 1.0         • 9/04/2016             • 9          • 9/04/2016             • 1.0         • 9/04/2016             • 9          • 9/04/2016             • 9          • 9/04/2016             • 9          • 9/04/2016             • 9          • 9/04/2016             • 9          • 9/04/2016             • 9          • 9/04/2016             • 9          • 9/04/2016             • 9          • 9/04/2016             • 9          • 9/04/2016             • 9          • 9/04/2016             • 9          • 9/04/2016             • 9          • 9/04/2016             • 9          • 9/04/2016                                                                                                    | RTO 2 |
| • • • • • • • • • • • • • • • • • • •                                                                                                    | RTO 2 |
| • • • • • • • • • • • • • • • • • • •                                                                                                    | RTO 2 |
| • 1.0             • 9/04/2016                • 1.0             • 9/04/2016                • 1.0             • 9/04/2016                • 1.0             • 9/04/2016                • 1.0             • 9/04/2016                • 1.0             • 9/04/2016                • 1.0             • 9/04/2016                • 1.0             • 9/04/2016                                                                                                    | RTO 2 |
| <ul> <li>Y all Staff Induction Session Checklist</li> <li>Y all Staff Personal Details Form</li> <li>Y all Trainer Competency Mapping Form</li> <li>Y all Trainer Competency Mapping Form</li> </ul>                                                                                                    | RTO 2 |
|                                                                                                    | RTO 2 |
| 😑 🕐 🗐 Trainer Competency Mapping Form 1.0 9/04/2016 🗌 🎪                                                                                                    | RTO 2 |
|                                                                                                    | RTO 2 |
| P 2 Trainer Observation Assessment Form 1.0 9/04/2016                                                                                                    | RTO 2 |
| (a) Manuals                                                                                                    |       |
| 🛑 🌒 🗐 Staff Handbook 1.0 9/04/2016 🗌 🌡                                                                                                    | RTO 2 |
| (i) Others                                                                                                    |       |
| 📄 🕘 🔮 🔄 Trainer Professional Development Register                                                                                                    | RTO 2 |
|                                                                                                    |       |
|                                                                                                    |       |
|                                                                                                    |       |
|                                                                                                    |       |
|                                                                                                    | nlink |

Remember to select "Edit Framework" to make the Link Button appears.

Unique solution ID: #1011 Author: NovaCore Last update: 2024-06-21 07:47

Page 2 / 2

(c) 2025 NovaCore Pty Ltd <info@novacore.com.au> | 2025-04-03 22:41

URL: https://faq.novacore.com.au/content/1/12/en/how-do-i-link-documents-to-standards.html